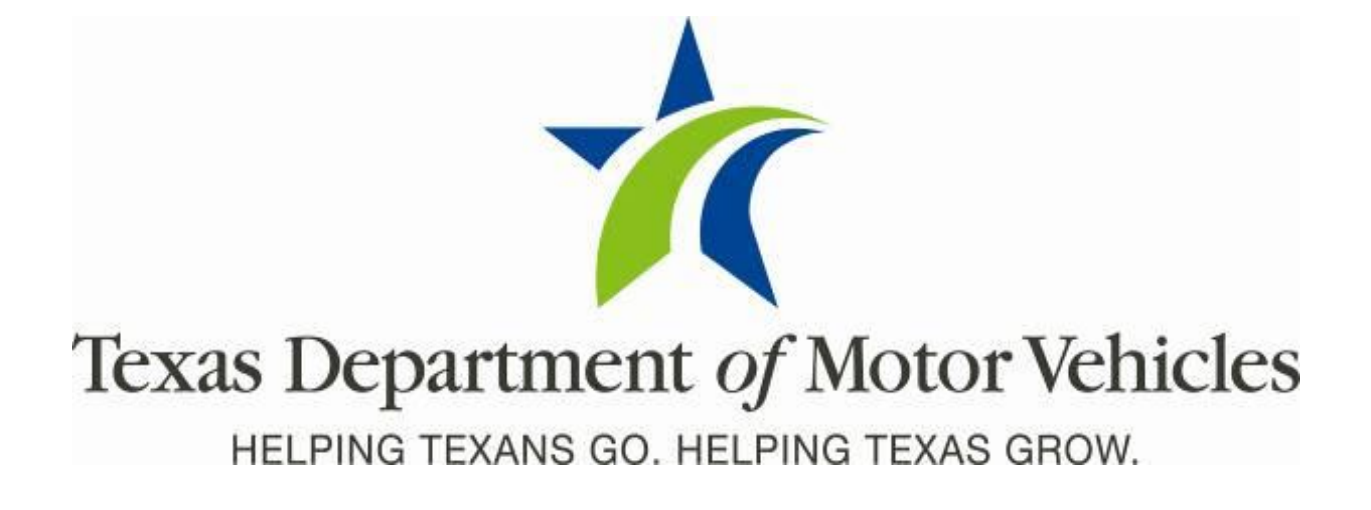

## **Registration and Title System**

## Refactored Point of Sale System Release Notes for County Offices

Release 9.1.0

5/21/2018

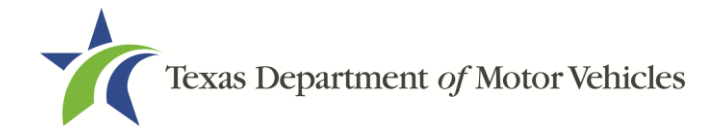

#### **About Release Notes**

These Release Notes contain information about new features, enhancements, and reported issues resolved in this release of the Registration and Title System Point of Sale (RTS POS).

For more information about the RTS POS, refer to the **Online Help** and to the original Release Notes on the **RTS Refactoring Resources page** of the TAC Hub (<u>www.txdmv.gov/tax-assessor-collectors</u>).

#### Contents

| Ab | out Rele                              | ease Notes                                               | i |  |  |  |
|----|---------------------------------------|----------------------------------------------------------|---|--|--|--|
| RT | S POS                                 | Overview                                                 | 1 |  |  |  |
| 1  | I Enhancements and Updates in RTS POS |                                                          |   |  |  |  |
|    | 1.1                                   | webPERMITS Security Features Added                       | 2 |  |  |  |
|    | 1.2                                   | Distribution of the Dealer Deputy Fee                    | 5 |  |  |  |
|    | 1.3                                   | Address Confirmation When Renewing Registration in IVTRS | 6 |  |  |  |
|    | 1.4                                   | Adding a Beneficiary Designation to a Title              | 8 |  |  |  |
|    |                                       |                                                          |   |  |  |  |

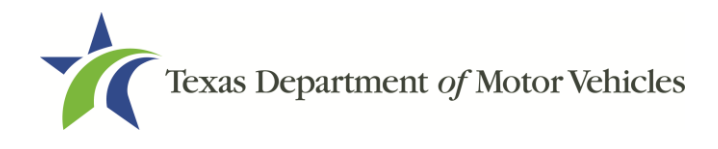

### **RTS POS Overview**

The refactored RTS POS is a web-based application designed to process vehicle registrations, titles, and temporary permits for Texas motorists through a series of web pages. The RTS POS system provides functions for cash accounting, funds allocations, and a full audit trail along with inventory control for license plates, windshield/plate stickers, and temporary permits.

The RTS POS application displays when you log into the RTS workstation.

To display reference information about using the RTS POS, you can click — in the upper right corner of the web browser to minimize the

application and click the **W** RTS Refactoring Help icon on your desktop.

The RTS Refactoring Resources page (on the TAC Hub) will display FAQ documents composed of questions submitted by the county tax offices, as well as materials presented during RTS POS webinars (including the training guides, slide decks for presentations, and other recorded webinar sessions). The original Release Notes are also available on this page.

Click the **Job Aids** tab to locate important quick references to help you log in and work with the RTS POS.

When logged into the RTS POS, you can get specific application level help by clicking the Help button on the page you are viewing or the entire user assistance web site by selecting **Help > User Guide** on the main page action bar.

**Note:** It is important to visit this

Resources page frequently for updates and new materials.

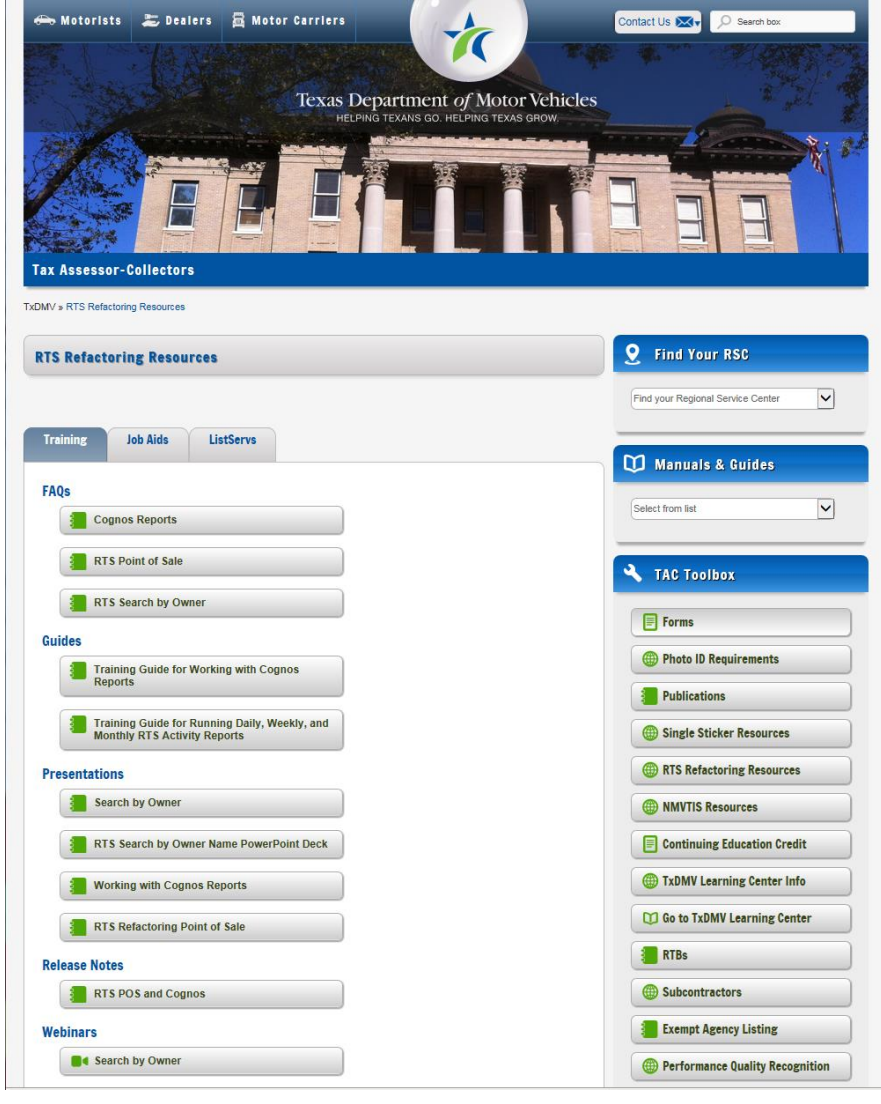

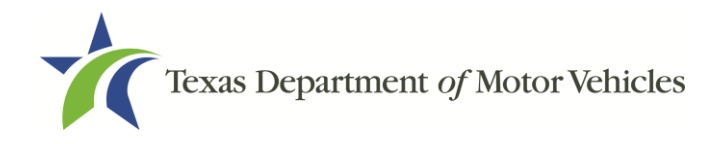

### **1** Enhancements and Updates in RTS POS

The following sections explain the changes in RTS 9.1.0.

#### 1.1 webPERMITS Security Features Added

Security features have been incorporated into temporary permits issued via RTS-POS and online via webPERMITS to help prevent fraud. These changes include the following:

- A geometric lathe (2-dimensional representation of a hologram) in the upper right corner. When copied the geometric lathe becomes splotchy, and areas where lines intersect become darker, areas away from intersections become lighter and look like dashed/dotted lines rather than fine lines.
- Bar code in the lower right corner:
  - The bar code for the 144-Hour, 72-Hour, 30-day, and One-Trip permits includes the following information in this order:
    - Vehicle model year
    - Vehicle make
    - VIN
    - Permit #
    - Effective date and time
    - Expiration date and time
    - Place of issuance
    - Permit type
  - The bar code for the One-Trip permit also includes Origin, Intermediate, and Destination points as the last item.
- State seal in the lower left
- Bezier curves across the permit number to prevent fraudulent copying. The curves are black in color except when passing through letters and numbers.

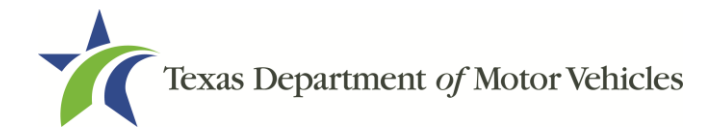

The following sample permits contain the new features:

• 30 Day Permit

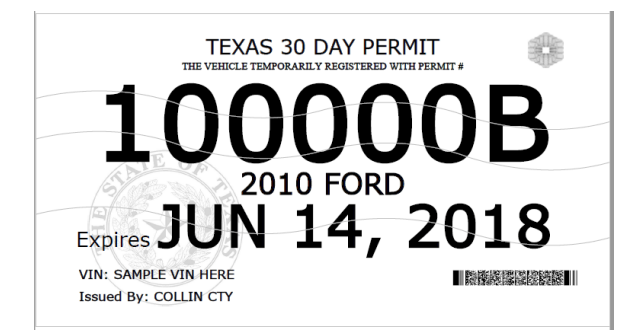

 30 Day motorcycle Permit

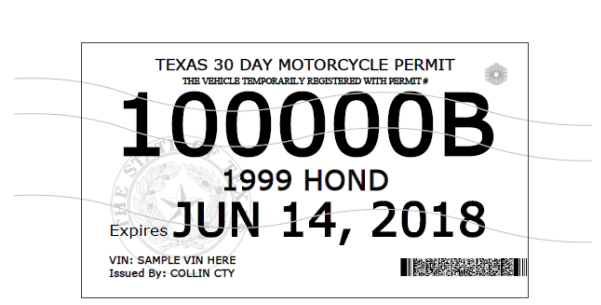

One-Trip Permit

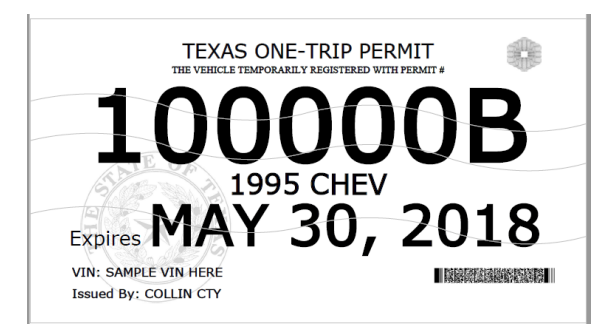

 One-Trip Motorcycle Permit

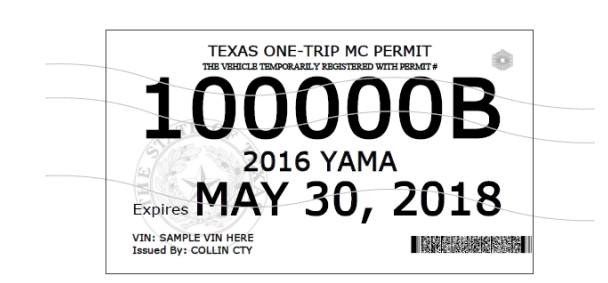

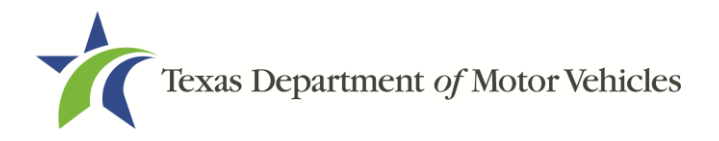

72-Hour Permit • TEXAS 72-HOUR PERMIT 1 2018 RAM Expires MAY 18, 2018 VIN: SAMPLE VIN HERE Issued By: COLLIN CTY VALID IN TEXAS ONLY 144-Hour Permit • **TEXAS 144-HOUR PERMIT** 2018 TOYT Expires MAY 21, 2018 VIN: SAMPLE VIN HERE Issued By: COLLIN CTY VALID IN TEXAS ONLY Factory Delivery • TEXAS FACTORY DELIVERY PERMIT Permit 2018 CHEV Expires JUN 14, 2018 VIN: SAMPLE VIN HERE 12000年間には1200日度 Issued By: COLLIN CTY Texas • TEXAS TEMPORARY INSIGNIA Temporary VALID FO Insignia 2010 CHEV Expires JU . 14, 2018 VIN: SAMPLE VIN HERE 的建筑多层设计管 Issued By: COLLIN CTY

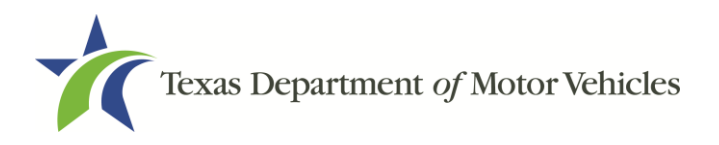

Texas • TEXAS TEMPORARY INSIGNIA Temporary VALID Insignia with Personalized Message 2018 FORD Expires JUL 14, 2018 VIN: SAMPLE VIN HERE Issued By: COLLIN CTY THIS PERSONALIZED MESSAGE IS PENDING APPROVAL BY THE TXDMV. Texas • Temporary TEXAS TEMPORARY INSIGNIA Motorcycle 1 Insignia with Personalized 2017 HD Message 14, 2018 Locade By- COLLIN CTV THIS PERSONALIZED MESSAGE IS PENDING APPROVAL BY THE TXDMV.

#### **1.2 Distribution of the Dealer Deputy Fee**

The \$1.00 Dealer Deputy Fee that has been retained by the webDEALER dealer when processing registrations will now be remitted to the county. The redistribution of the fee will be reflected in all POS reports.

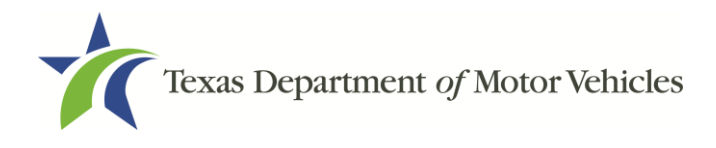

# 1.3 Address Confirmation When Renewing Registration in IVTRS

When renewing a registration online in Internet Vehicle Title and Registration Services (IVTRS), new pop-up screens display after the customer enters the renewal recipient information to ensure customers are entering the correct address for them to receive their renewal sticker:

• On the **Registration Renewal: Address Information** page, after customers enter their renewal address they will see this message that asks for confirmation:

| Confirmation                                                                      |         |
|-----------------------------------------------------------------------------------|---------|
| Your registration renewal sticker will be sent to this address. Is this address o | orrect? |
| Bob L Brown<br>4000 Jackson Ave<br>Bldg 5<br>Austin, TX 78731-6007                |         |
| Yes                                                                               | No      |

Figure 1: IVTRS Confirmation Message

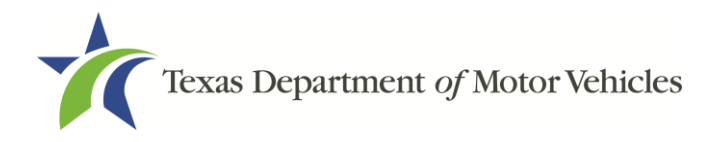

- If the customer selects Yes to the Confirmation Message, then they will be directed to the Proceed to Payment page and continue from there.
- If the customer selects **No** to the Confirmation Message three times, on the fourth time the choices that follow depend on how many vehicles are in the shopping cart:

#### No vehicles in the shopping cart:

• The customer will receive the message "We see there is a problem with the address. You can start over or try again later."

#### One or more vehicles in the shopping cart:

 The customer will receive the message "We see there is a problem with the address. You can start over, renew another vehicle, or proceed to payment for the vehicle(s) in your shopping cart. If you proceed to payment, the vehicle will not be added to your shopping cart."

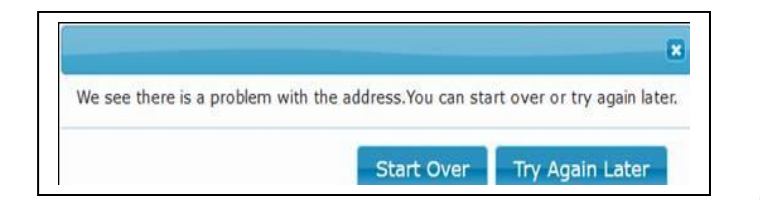

- If the customer selects Start Over, they will be redirected to the Registration Renewal: Identification page without adding the vehicle into the shopping cart.
- If the customer selects **Try Again Later**, they will be redirected to the exit page.

- We see there is a problem with the address.You can start over or proceed to payment for the vehicle(s) in your shopping cart. If you proceed to payment, this vehicle will not be added to your shopping cart.

  Start Over/Renew Another Vehicle Proceed to Payment
  - Selecting Start Over / Renew Another Vehicle, redirects the customer to the Registration Renewal: Identification page. Previous vehicles will be in the shopping cart but the vehicle with the problem address will not be in the shopping cart. The customer will still be able to add another vehicle to renew the registration.
  - Selecting **Proceed to Payment** will send the customer to the **Common Checkout** pages where the customer submits payment for the renewals.

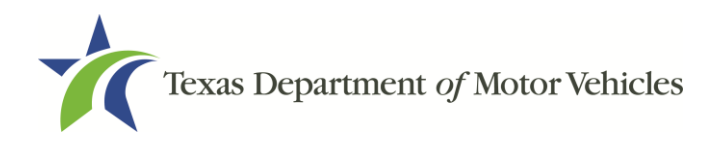

#### **1.4 Adding a Beneficiary Designation to a Title**

The **Title Additional Info TTL008** screen now has a **Beneficiary** checkbox added to it. If an owner desires to establish a beneficiary to whom vehicle title will be transferred upon their death, then check the **Beneficiary** checkbox.

| 😴 Charge Title Fee               | La bpeciaj Examinara Needed    | Decei                          |
|----------------------------------|--------------------------------|--------------------------------|
| Charge Title TERP Fee            | Beneficiary                    | Flood Damage                   |
| Charge Rebuilt Salvage Fee       | Charge Addi Tolgon Trailor Fee | Reconstructed                  |
| Charge Registration Transfer Fee | Verified Heavy Vehicle Use Tax | Add1 Egidence Surrendered      |
| Charge Regis Emission Fee        | VIN Certification Warved       | Government Owned               |
| Survyorship Rights               | DOT Proof Required             | Exempt                         |
| Private Law Enforcement Vehicle  | Manufacturer Buyback           | C tite                         |
| Plate to Owner Transfer          | 🗍 Boyer Tag                    | Vertiled Tow Truck Certilicate |
| V New Plates Desired             |                                |                                |
| Select rebuilt salvage choice    |                                |                                |
| Not Rebuilt                      | O Reguit S                     | alvage - Loss Unknown          |
| Rebuilt Salvage - Z5-94% Loss    | <ul> <li>Rebuilt S</li> </ul>  | alvage - 95% Plus Loss         |
| O Rebuilt Balvage - Issued By    | State/C                        | suntry.                        |
| Enter if apprehended             |                                | Select tire type:              |
| Apprehended Fynds County N       | ia: 0                          | Pneumato                       |
|                                  |                                | field                          |

Figure 2: Title Additional Info Screen Showing the Beneficiary Checkbox

**Note:** If there are multiple owners on a record, Rights of Survivorship must be assigned before beneficiary functionality can be enabled.

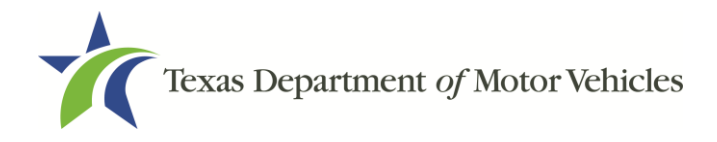

Follow these steps to add the beneficiary designation:

- 1. On the Title Additional Info TTL008 screen (Figure 2) check the Beneficiary checkbox.
- 2. The Title Parsed Beneficiary TTL015N screen will display. Follow these steps:
  - a. Fill out the Name field.
  - b. Click View / Modify to view the full name in the Confirm Beneficiary Name field.
  - c. If corrections must be made, click **Reset** and modify the name.
  - d. When complete, click Enter.

| Title Parsed Beneficiary TTL015N | 1923                                                                  |                    |
|----------------------------------|-----------------------------------------------------------------------|--------------------|
| 1. Fill name<br>fields           | First Name: JOHN<br>Middle Name: Q<br>Last Name: PUBLIC<br>Suffic: JR |                    |
| 3. Reset or<br>Enter             | Contirm Beneficiary Name:<br>View/Modify<br>Enter Cancel Reset        | 2. Verify the name |
|                                  |                                                                       |                    |

Figure 3: Entering the Beneficiary Name

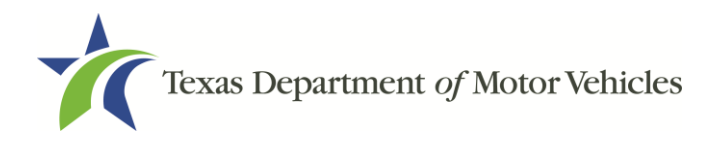

3. The Beneficiary Name Confirmation pop-up will display. Click **Yes** if the name is correct or **No** to return to the **Title Parsed Beneficiary TTL015N** screen and correct the name. Clicking **Yes** will return you to the **Ownership Evidence TTL011** screen to continue the title process.

| BENEFICIARY NAME CONFIRMATION |                                                                                 |  |
|-------------------------------|---------------------------------------------------------------------------------|--|
| ?                             | his is the name that will print on the title. Are you sure?<br>JOHN Q PUBLIC JR |  |
|                               | G.                                                                              |  |
|                               | Yes No                                                                          |  |

Figure 4: Beneficiary Name Confirmation Pop-up

**Note:** The beneficiary does not carry forward on title transfer, but does carry forward on a title correction (unless explicitly removing the designation). A business entity cannot designate a beneficiary. A beneficiary cannot be designated for non-titled vehicles or registration purposes only records. The beneficiary designation will print on the receipt and Certificate of Title.